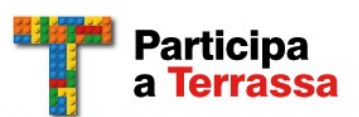

# Registra't al Participa a Terrassa

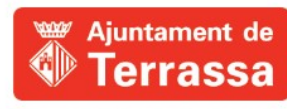

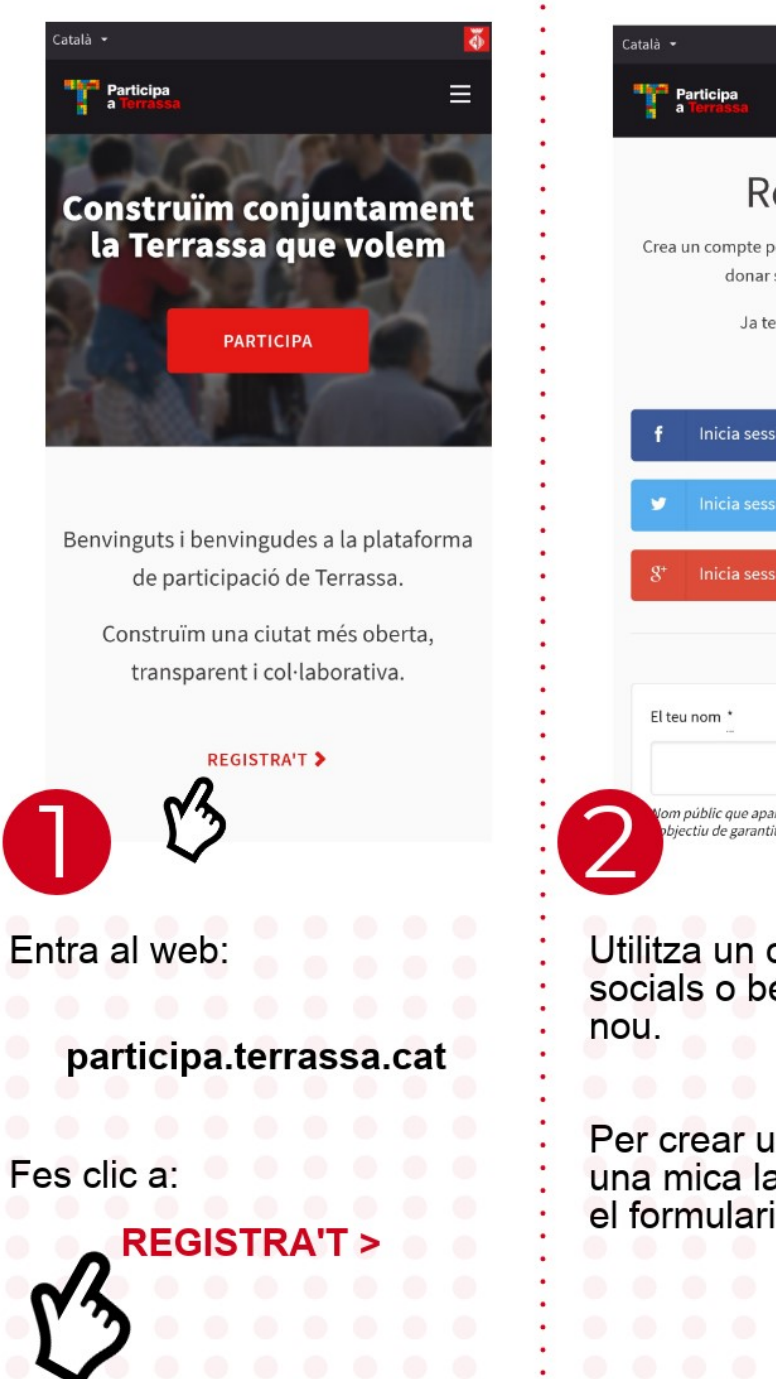

| rticipa                                                                                                    | El teu nom :                                                                                                    |
|----------------------------------------------------------------------------------------------------|----------------------------------------------------------------------------------------------------|
|                                                                                                    | :                                                                                                    |
| Registra't                                                                                                 | Nom públic que apareixerà en les teves publicacions. Amb<br>l'objectiu de garantitzar l'anonimat pot ser qualsevol nom. |
| n compte per poder participar en els debats i                                                              | Sobrenom *                                                                                                    |
| donar suport a les propostes.                                                                              | :                                                                                                    |
| Ja tens un compte? Entra                                                                                   | El vostre identificador curt i únic a Participa a Terrassa                                                              |
|                                                                                                    | El teu email *                                                                                                    |
| Inicia sessió amb Facebook                                                                                 | :                                                                                                    |
| Inicia sessió amb Twitter                                                                                  | Contrasenya                                                                                                    |
| Inicia sessió amb Google                                                                                   | Confirmar la contrasenya                                                                                                |
| 0                                                                                                    |                                                                                                    |
| nom *                                                                                                    |                                                                                                    |
|                                                                                                    | Termes del servei                                                                                                    |
| iblic que apareixerà en les teves publicacions. Amb<br>iu de garantitzar l'anonimat pot ser qualsevol nom. | A. Finalitat i servei encarregat de la seva gestióLes                                                                   |
| a un compte de xarxes<br>s o bé crea un compte                                                             | Introdueix:                                                                                                    |
|                                                                                                    |                                                                                                    |
|                                                                                                    | : • Nom (serà visible                                                                                                   |
| or un compte heive                                                                                         | publicament)                                                                                                    |
| ear un compte, baixa                                                                                       | <ul> <li>Alles (sera VISIDIe</li> <li>núblicament)</li> </ul>                                                           |
| nulari                                                                                                    | • Email                                                                                                    |
|                                                                                                    | Contrasenva                                                                                                    |
|                                                                                                    | : • • • • • • • • • •                                                                                                   |
|                                                                                                    |                                                                                                    |

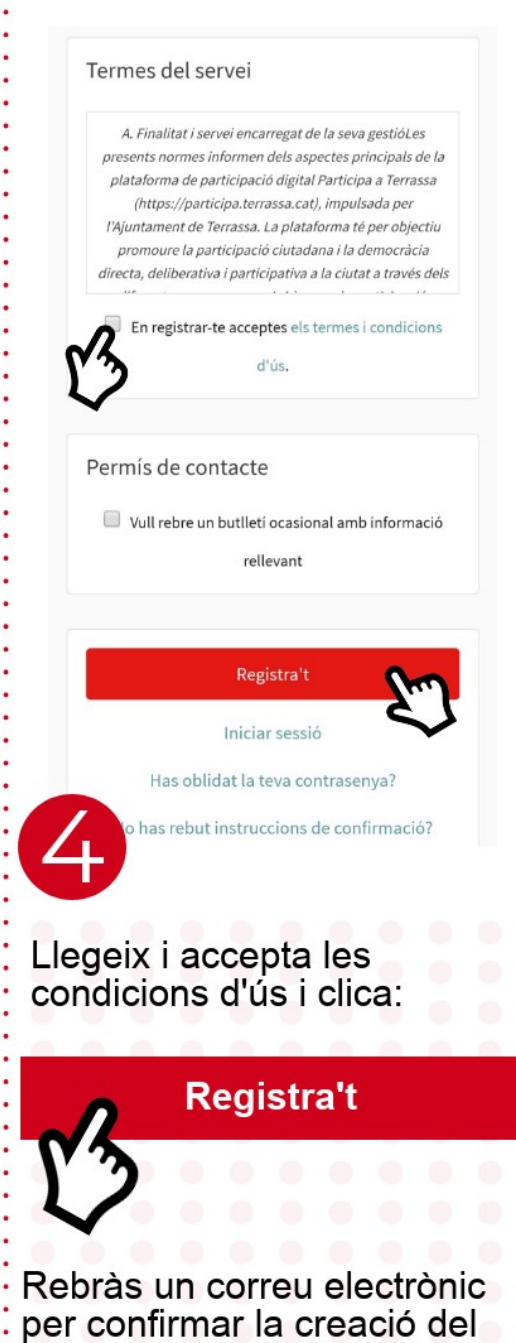

compte.

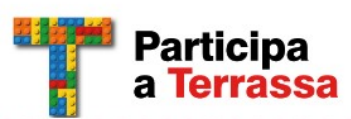

Inici

×

# Activar notificacions per email

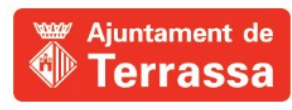

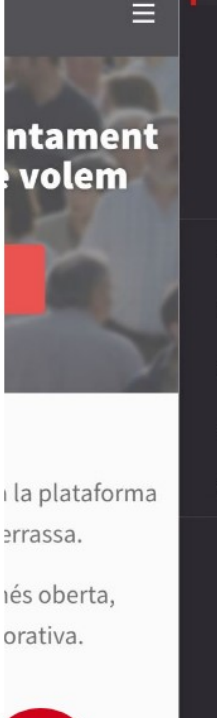

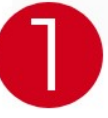

Entra al web:

#### participa.terrassa.cat

Clica al menú situat a la cantonada superior dreta

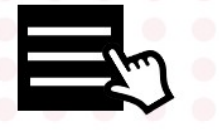

Clica a "El meu compte"

| Compte Configuració de les notificacions Autoritzacions Els meus interessos Les meves dades Eliminar el meu compte Vull rebre notificacions La meva pròpia activitat, com quan algú fa comentaris a la meva proposta o em mencion Tot el que segueixo Enviar notificacions per correu electrònic Vull rebre un correu electrònic cada vegada qu rebi una notificació.        | Co<br>d'u | nfiguració<br>Isuari                                          |                                |
|----------------------------------------------------------------------------------------------------|-----------|---------------------------------------------------------------|--------------------------------|
| Configuració de les notificacions Autoritzacions Els meus interessos Les meves dades Eliminar el meu compte Aull rebre notificacions La meva pròpia activitat, com quan algú fa comentaris a la meva proposta o em mencion Tot el que segueixo Enviar notificacions per correu electrònic Vull rebre un correu electrònic cada vegada qu rebi una notificació. etins anatius | Con       | npte                                                          |                                |
| Autoritzacions Els meus interessos Les meves dades Eliminar el meu compte full rebre notificacions La meva pròpia activitat, com quan algú fa comentaris a la meva proposta o em mencion Tot el que segueixo Enviar notificacions per correu electrònic Utul rebre un correu electrònic cada vegada qu rebi una notificació.                                                 | Con       | figuració de les notificacion                                 | s (                            |
| Els meus interessos Les meves dades Eliminar el meu compte full rebre notificacions La meva pròpia activitat, com quan algú fa comentaris a la meva proposta o em mencion Tot el que segueixo inviar notificacions per correu electrònic Vull rebre un correu electrònic cada vegada qu rebi una notificació. etins i matius                                                 | Auto      | oritzacions                                                   |                                |
| Les meves dades Eliminar el meu compte ull rebre notificacions La meva pròpia activitat, com quan algú fa comentaris a la meva proposta o em mencion Tot el que segueixo nviar notificacions per correu electrònic Vull rebre un correu electrònic cada vegada qu rebi una notificació. etins o matius                                                                       | Els       | meus interessos                                               |                                |
| Eliminar el meu compte<br>ull rebre notificacions<br>La meva pròpia activitat, com quan algú fa<br>comentaris a la meva proposta o em mencion<br>Tot el que segueixo<br>nviar notificacions per correu electrònic<br>Vull rebre un correu electrònic cada vegada qu<br>rebi una notificació.                                                                                 | Les       | meves dades                                                   |                                |
| ull rebre notificacions  La meva pròpia activitat, com quan algú fa comentaris a la meva proposta o em mencion Tot el que segueixo  nviar notificacions per correu electrònic Vull rebre un correu electrònic cada vegada qu rebi una notificació.                                                                                                    | Elin      | ninar el meu compte                                           |                                |
| La meva pròpia activitat, com quan algú fa<br>comentaris a la meva proposta o em mencion<br>Tot el que segueixo<br>nviar notificacions per correu electrònic<br>Vull rebre un correu electrònic cada vegada qu<br>rebi una notificació.                                                                                                    | ull reb   | re notificacions                                              |                                |
| Tot el que segueixo<br>nviar notificacions per correu electrònic<br>Vull rebre un correu electrònic cada vegada qu<br>rebi una notificació.                                                                                                    |           | La meva pròpia activitat, com<br>comentaris a la meva propost | quan algú fa<br>a o em mencion |
| nviar notificacions per correu electrònic<br>Vull rebre un correu electrònic cada vegada qu<br>rebi una notificació.<br>etins o matius                                                                                                    |           | Tot el que segueixo                                           |                                |
| Vull rebre un correu electrònic cada vegada qu<br>rebi una notificació.                                                                                                    | nviarı    | notificacions per correu elec                                 | ctrònic                        |
|                                                                                                    |           | Vull rebre un correu electrònic<br>rebi una notificació.      | : cada vegada qu               |

- Clica l'opció: "Configuració de les notificacions"
- Activa l'opció:

"Vull rebre un correu electrònic cada vegada que rebi una notificació"

Guardar canvis

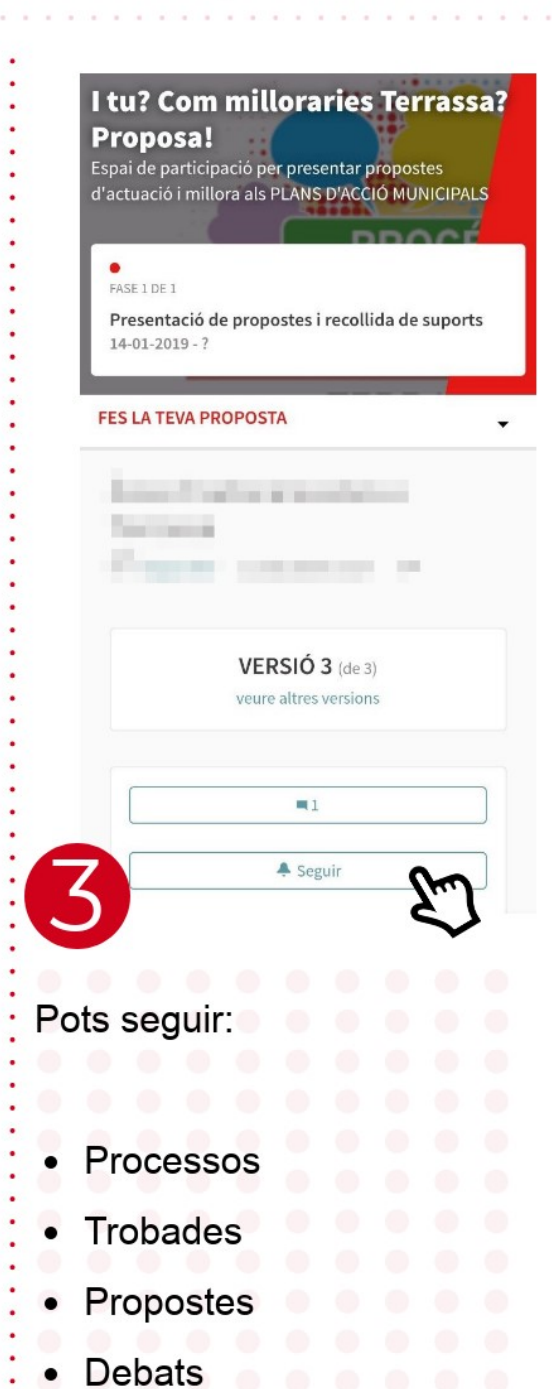

| Si s<br>eb                                               | egueixes un procés,<br>ràs una notificació quan: |  |  |  |
|----------------------------------------------------------|--------------------------------------------------|--|--|--|
| $\odot$                                                  | S'activi un nou component                        |  |  |  |
| $\odot$                                                  | Es publiqui una nova trobada                     |  |  |  |
| $\odot$                                                  | Es publiqui una nova proposta                    |  |  |  |
| $\odot$                                                  | Es canviï de fase                                |  |  |  |
| $\odot$                                                  | Es publiqui un nou arxiu                         |  |  |  |
| $\odot$                                                  | Es publiqui un nou debat                         |  |  |  |
|                                                          |                                                  |  |  |  |
| Si segueixes una trobada,<br>ebràs una notificació quan: |                                                  |  |  |  |
| $\odot$                                                  | Es publiqui un nou comentari                     |  |  |  |
| $\odot$                                                  | Es publiqui un nou arxiu                         |  |  |  |
|                                                          |                                                  |  |  |  |

Si segueixes una proposta, rebràs una notificació quan:
Es publiqui un nou comentari
Canviï l'estat de la proposta

Si segueixes un debat, rebràs una notificació quan:
Si segueixes un debat, rebràs una notificació quan:

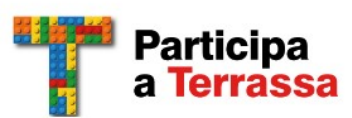

## **Registra una entitat**

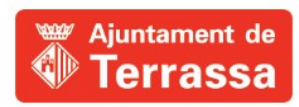

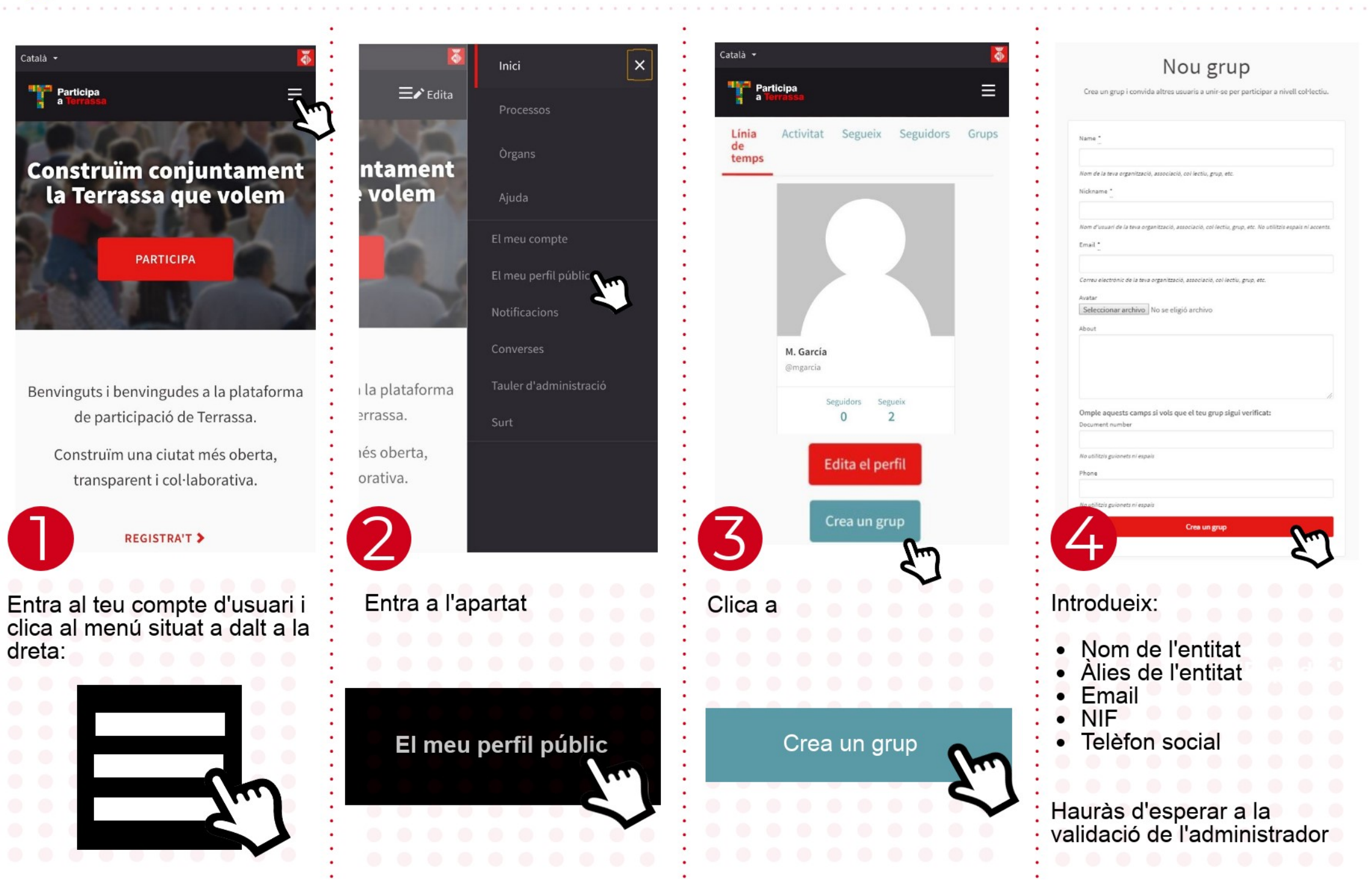

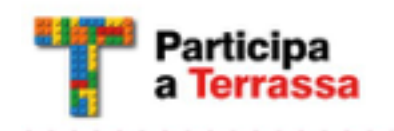

### Afegeix administradores del grup

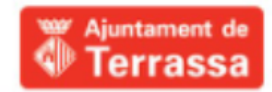

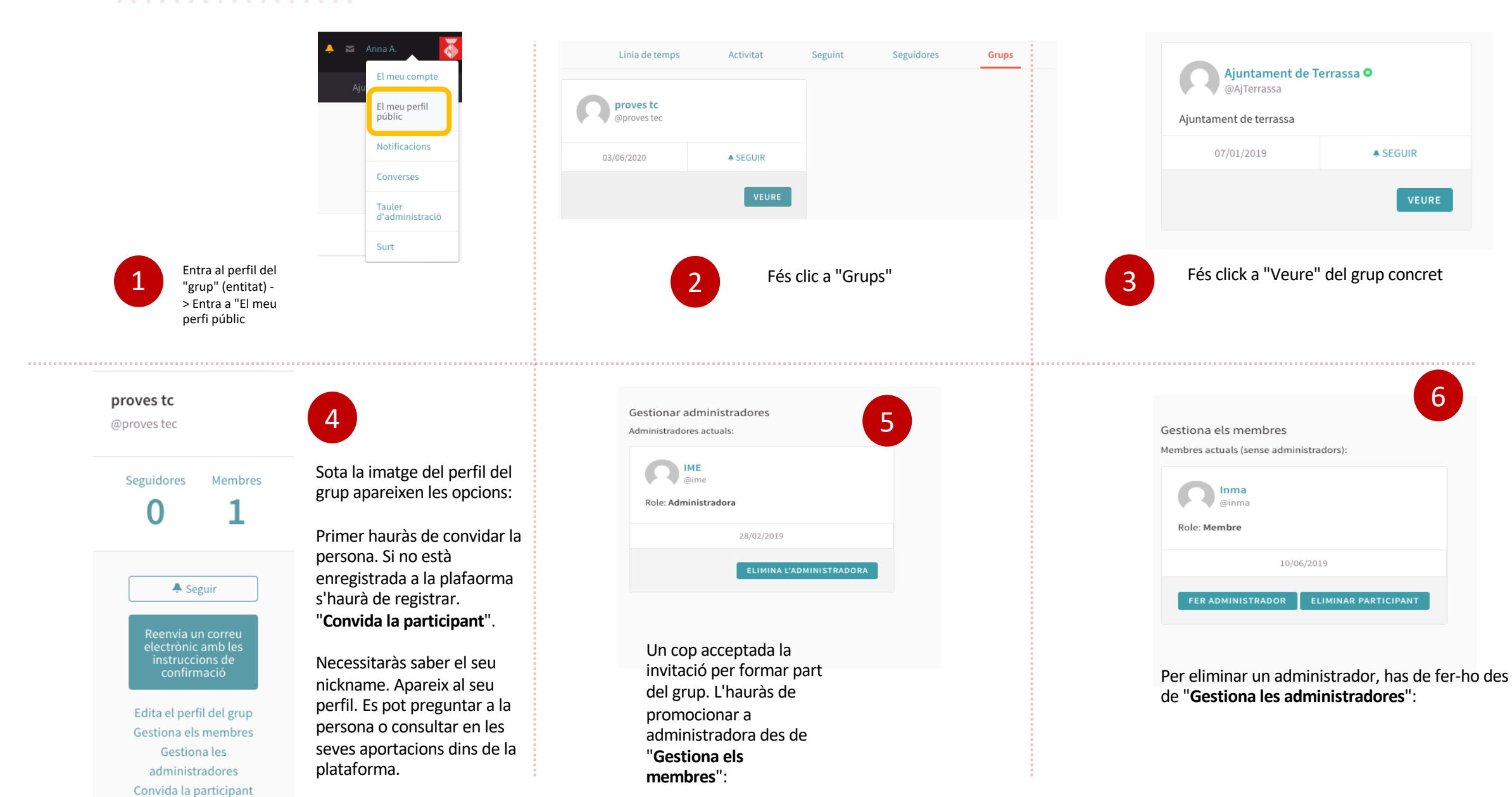